# Information élections :

Élections professionnelles 2022 | Ministère de l'Education Nationale et de la Jeunesse

# Portail élections :

https://www.education-jeunesse-recherche-sports.gouv.fr/electionspro2022/portail/accueil

## Accéder au portail élections :

| MINISTÈRES<br>ÉDUCATION<br>JEUNESSE<br>SPORTS<br>ENSEIGNEMENT<br>SUPÉRIEUR<br>RECHERCHE<br>Liberti<br>Fatterniti                                                                        | 2                                                                                                    |
|----------------------------------------------------------------------------------------------------|----------------------------------------------------------------------------------------------------|
| Elections Professionnelles 2022                                                                                                    | ▲ AIDE/FAQ                                                                                                    |
| Accès au portail Élections                                                                                                    | <ul> <li>Pour accéder au portail Élections, veuillez saisir votre<br/>Identifiant électeur ;</li> <li>puis recopiez le CAPTCHA visible sur cet écran.</li> </ul> |
| *: champ obligatoire                                                                                                    |                                                                                                    |
| Identifiant*                                                                                                    |                                                                                                    |
| Vous ne connaissez pas votre identifiant ?                                                                                                    |                                                                                                    |
| Veuillez saisir le CAPTCHA ci-dessous :                                                                                                    |                                                                                                    |
| CAPTCHA*                                                                                                    |                                                                                                    |
| La saisie du CAPTCHA est incorrecte – merci de contrôler votre saisie<br>- si vous rencontrez encore des difficultés, vous pouvez générer un<br>autre code ou écouter le code à saisir. |                                                                                                    |
| RETOUR CONNEXION                                                                                                    |                                                                                                    |
| Identifiant = adresse pro = prenom.nom@ac-nantes.fr                                                                                                    |                                                                                                    |

## Vous avez ensuite ce message :

Un mail vient de vous être envoyé avec un lien qui va vous permettre de saisir un nouveau mot de passe Élections puis reprendre votre processus d'accès au portail Élections. Vous êtes invités à fermer cette fenêtre dans votre navigateur. Bonjour « PRENOM NOM »

Pour poursuivre le processus d'authentification au portail Élections, veuillez cliquer sur le lien ci-dessous :

https://www.education-jeunesse-recherche-

<u>sports.gouv.fr/electionspro2022/portail/activationportail.htm?token=1wJjn2fvbdgSfMDuew</u> <u>&electeurId=999835</u>

Cordialement,

L'équipe élection

Vous cliquez sur le lien proposé et vous avez :

MINISTÈRES ÉDUCATION JEUNESSE SPORTS ENSEIGNEMENT SUPÉRIEUR RECHERCHE Liberti Egalité Fraternaité

Elections professionnelles 2022

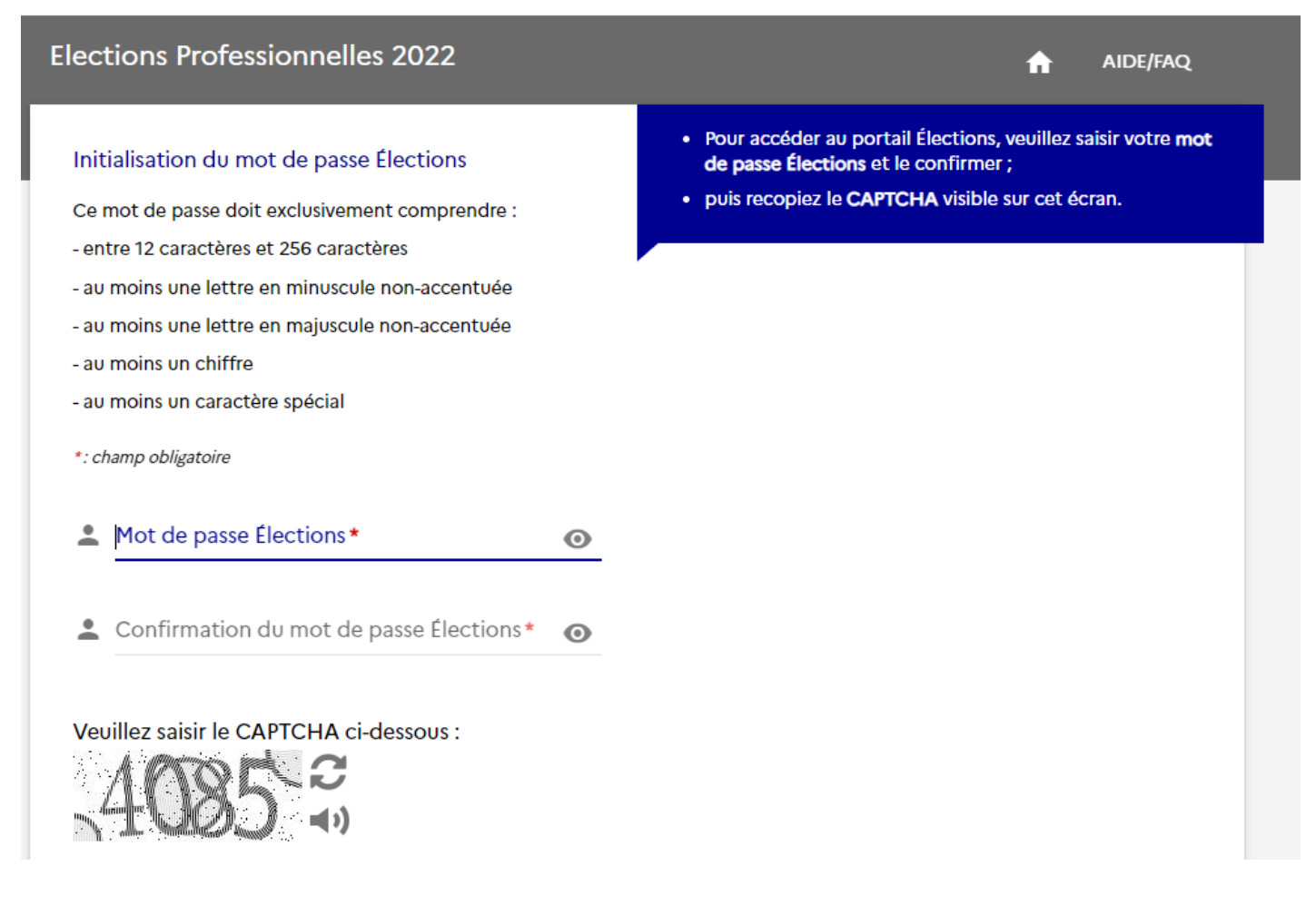

Choisissez votre mot de passe et notez-le (par exemple en vous envoyant un mail).

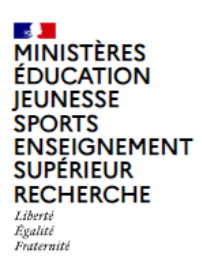

**Elections professionnelles 2022** 

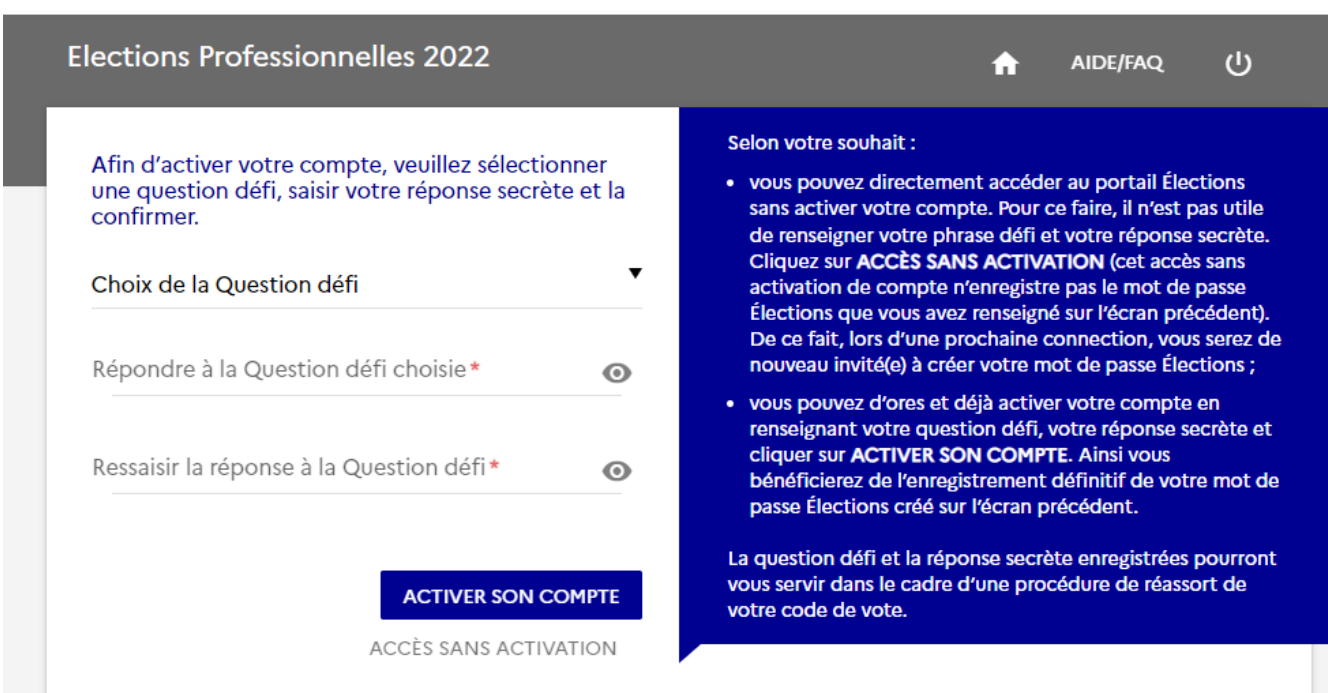

Choisissez votre question défi.

### Vous arrivez à ce visuel :

Votre compte a bien été activé. Votre question défi et votre réponse secrète ont été enregistrées.

# Bienvenue sur votre portail Élections

| <ul> <li>Mes informations pratiques</li> <li>Edito</li> <li>Aide en ligne - Foire aux questions</li> <li>Formulaire de demande d'assistance</li> <li>Accéder au tutoriel en ligne "Parcours électeur"</li> <li>Accéder au tutoriel en ligne "Parcours de vote"</li> <li>Accéder au tutoriel en ligne "Réassorts"</li> </ul> | <ul> <li>Mes scrutins</li> <li>Consulter les listes électorales de mes<br/>scrutins</li> <li>Consulter mes scrutins (ceux pour lesquels<br/>je suis électeur) et leurs listes de candidats</li> <li>Formuler une réclamation</li> </ul> |
|----------------------------------------------------------------------------------------------------|----------------------------------------------------------------------------------------------------|
| Mon Compte M. Mes informations personnelles                                                                                                    | ▲ Je Vote          Ouverture du vote dans         16       12       20         Jour(s)       Heure(s)       Minute(s)         Ouvert du jeudi 01 décembre 2022 à 08h00 au jeudi 08 décembre 2022 à 17h00 (Heure de Paris)               |